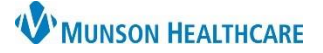

## Multi-Patient Task List: Overview for Respiratory Therapists

## Cerner PowerChart EDUCATION

## **Multi-Patient Task List Overview**

The Multi-Patient Task List (MPTL) for Respiratory Therapists is an online worklist that displays all patients who have respiratory therapy orders.

1. The Multi-Patient Task List button is located on the toolbar.

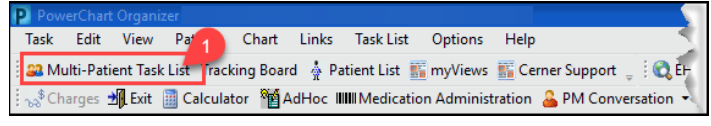

- 2. Key areas of the MPTL:
  - a) Filter.
  - b) Tabs (5).
  - c) Navigator.
  - d) Pane.

Multi-Patient Task List 1 🐼 🖄 🔬 🖳 🚷 👘 🦧 Departmental View Orders Notification Scheduled PRN Pulmonary Procedures Non-Invasive Cardiology All Patients Task Status Scheduled Date and Time Order Details Location/Room/Bed Name MMC A2 / 2507 / A PASMUNSON, CHARLES M Routine 07/31/3 Overdue 7/31/2023 16:00 EDT 🗹 👻 EDUCATION, EMMA ¥ 5/10/1968 Albuterol MDI 🛛 😽 PASMUNSON, CHARLES Routine, 07/31/23 MMC A2 / 2507 / A PASMUNSON, CHARLES M Overdue 7/31/2023 20:00 EDT Ex/00/1968

3. Tasks will not display in any of the tabs until initial preferences are set. Please refer to the educational document **Multi-Patient Task List: Preferences for Respiratory Therapists** for additional information on preference setting.

#### **Orders Notification Tab**

The Orders Notification tab displays notifications about new patient orders and has the following columns:

- 1. Navigator is a list of patients who have active respiratory orders.
  - Patients will appear dithered if there are no new order notifications or if their notifications were
    previously acknowledged.
  - Users can customize the list of patients by selecting the box to the left of All Patients or just selecting specific patients.
- 2. Pane view area with columns:
  - a. Displays icons and is used to mark notifications as acknowledged and orders as completed.
  - b. Displays icons related to orders.
  - c. Location/Room/Bed shows patient location.
  - d. Name lists patients by name with their date of birth.
  - e. Task Status displays the status of the order.
  - f. **Scheduled Date and Time** shows the time the order was placed.
  - g. Order Details displays full order data.

| C | Orders Notification | Scheduled |  | PRN |   | Pulmonary Proced  | lures             | Non-Inva       | asive Cardiolo | ду          |           |               | 2                               |                                        |
|---|---------------------|-----------|--|-----|---|-------------------|-------------------|----------------|----------------|-------------|-----------|---------------|---------------------------------|----------------------------------------|
|   | •                   | 1         |  |     | b | С                 |                   | d              |                | •           |           | f             | · (                             | g                                      |
|   | All Patients        |           |  |     | 1 | ocation/Room/Bec  | Name              |                | A              | Task Status | Scheduled | Date and Time | Order Details                   |                                        |
|   | 🗹 🥳 EDUCATION, EMMA |           |  | ÷   | ľ | MMC A4 / A4 / 10  | EDUCA1<br>8/25/19 | 10N, EMI<br>85 | MA             | Overdue     | 7/27/2023 | 8:00 EDT      | Routine, 07/27<br>Albuterol Net | //23 8:00:00 EDT<br>o Soln 2.5 mg / 3  |
|   | PASMUNSON, CH       | HARLES M  |  |     | ľ | /IMC A4 / A4 / 10 | EDUCA<br>8/25/19  | 10N, EMI<br>85 | MA             | Pending     | 7/27/2023 | 16:00 EDT     | Routine, 07/27<br>Albuterol Net | //23 16:00:00 EDT<br>o Soln 2.5 mg / 3 |
|   |                     | 0111710   |  |     | P | MMC A4 / A4 / 10  | EDUCA<br>8/25/19  | TON, EMI<br>85 | MA             | Pending     | 7/27/2023 | 20:00 EDT     | Routine, 07/27<br>Albuterol Net | 7/23 20:00:00 EDT<br>5 Soln 2.5 mg / 3 |
|   |                     |           |  |     | P | MMC A2 / 2507 / A | PASMUI<br>5/10/19 | NSON, CH<br>68 | HARLES M       | Pending     | 7/27/2023 | 16:00 EDT     | Routine, 07/27<br>Albuterol MD  | /23 16:00:00 EDT<br>  1 Puff RT lph RT |

Note: Customizations are allowed to all five tabs (except a & b). Columns' width is adjustable. Information in the columns can be arranged by clicking on the column header.

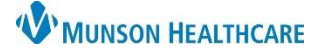

# Multi-Patient Task List: Overview for Respiratory Therapists

Cerner PowerChart EDUCATION

## **Orders Notification Tab (Continued)**

This tab allows users to acknowledge respiratory therapy (RT) tasks.

Orders Notification Scheduled PRN Pulmonary Procedures Non-Invasive Card 1. Single click in the yellow All Patients Location/Room/Bed Name Task Status Sche box to acknowledge the EDUCATION, EMMA Pending task. MMC A4 / A4 / 10 7/31/2 🗹 📆 EDUCATION, EMMA 8/25/1985 Orders Notification Scheduled PRN Pulmonary Procedures Non-Invasive Card 2. A green checkmark All Patients Location/Room/Bed Name Task Status Sche populates. The Task Status changes to 'Complete.' EDUCATION, EMM, Complete MMC A4 / A4 / 10 7/31/2 🗹 📆 EDUCATION, EMMA 8/25/1985 3. Once the screen is Orders Notification Scheduled PRN Pulmonary Procedures Non-Invasive Car refreshed, the checked notification no longer 3 All Patients Location/Room/Bed Name Task 3 displays on the **W EDUCATION, EMMA** tab.

> **Note**: The task will remain on one of the other MPTL tabs until addressed there. The remaining four tabs of the MPTL are used to document on tasks.

## **Scheduled Tab**

This tab has the same columns as the Notification Tab, plus Task Description. Active, scheduled orders display as tasks. Users can document tasks as complete or on a PowerForm from this tab.

## **PRN Tab**

This tab has the same columns as the Scheduled Tab. PRN Order tasks can be documented on from this tab.

### **Pulmonary Procedures Tab**

This tab shows the same columns as the Scheduled Tab. The tab contains tasks for Respiratory Therapists who work in the Pulmonary Lab or who perform Pulmonary Function Tests. Pulmonary Function Test orders can be documented on from this tab.

#### **Non-Invasive Cardiology Tab**

This tab contains EKG orders that are performed by Respiratory Therapy staff. Check with your manager to obtain hospital/shift specific responsibilities for EKG orders.